# ขั้นตอนการสมัครสอบซ่อม ภาคทฤษฎี (สอบ ๑ วิชา) หรือ สอบซ่อมภาคปฏิบัติ

สำหรับผู้ที่ต้องการสมัครสอบซ่อม (ภาคทฤษฎี ๑ วิชา) หรือ สอบซ่อมภาคปฏิบัติ เท่านั้น

๑. เข้าเว็บไซต์ <u>https://rsothai.oap.go.th/</u>

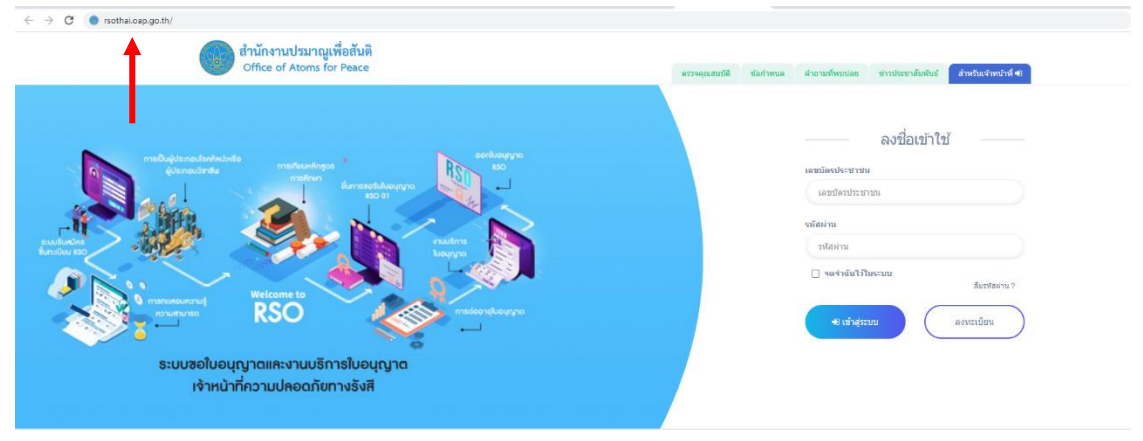

 ๒. เข้าสู่ระบบด้วยเลขบัตรประชาชนและรหัสผ่านที่ลงทะเบียนไว้ หากยังไม่ได้ลงทะเบียน ให้กลับไป ดำเนินการลงทะเบียนก่อน

| C • nothal.eao.go.th/<br>อากับกรามประมาณูเพื่อสันดี<br>Office of Atoms for Peace                                                                                                    | ลรรมอุณหมร์ดี ชังสารของ สาราบสารารับสระหันหรือส                                                                                                    |
|----------------------------------------------------------------------------------------------------|----------------------------------------------------------------------------------------------------|
| ring and a sector of the sector of the secto | exclaration of the second second seco |

ര

m. เมื่อเข้าสู่ระบบเรียบร้อยแล้ว ให้เลือก หน้าแรก

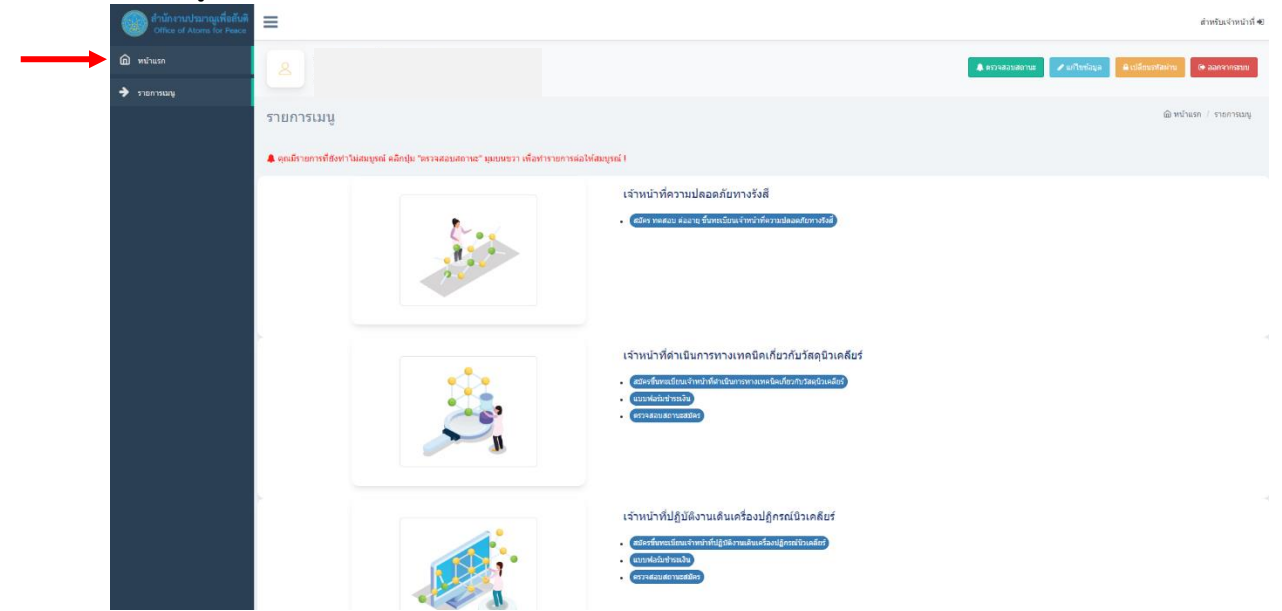

๙. เข้าสู่กระบวนการการเปลี่ยนแปลงรูปแบบการสมัครหรือยื่นคำขอ ดังนี้
 ๙.๑. เลือกเมนู "แก้ไขข้อมูล"

|                |               |                   | สำหรับเจ้าหน้าที่ 🕫 |
|----------------|---------------|-------------------|---------------------|
| 🌲 ตรวจสอบสถานะ | 🖋 แก้ไขข้อมูล | 🔒 เปลี่ยนรหัสผ่าน | 🕩 ออกจากระบบ        |
|                | 1             |                   |                     |
|                | <br>1         |                   | ሰ หน้าแรก           |
|                |               |                   |                     |

๔.๒. เลื่อนลงมาด้านล่างสุด เลือก "แก้ไขรูปแบบการสมัคร"

| 1.ข้อมุลสมัครสอบ 2.ที่อยู่ที่ติดต่อ | เด้สะดวก 3.ข้อมูลการศึกษา 4.ข้อมูลที่เกี่ยวข้อง 5.ประสบก | ารณ์การอบรม | 6.อัพโหลดเอกสาร      |                                        |  |
|-------------------------------------|----------------------------------------------------------|-------------|----------------------|----------------------------------------|--|
| ประเภทการสมัคร                      | สอบปกติ (ทฤษฎี)                                          | ~           |                      |                                        |  |
| ระดับ                               | ระดับกลาง                                                | ~           | ประเภท               | วัสดุกับปันตรังดีและเตรื่องกำเนิตรังสี |  |
| สอบวิชา                             | 🖾 วิชากฎหมาย 🔛 วิชาศานเทคนิด                             |             |                      |                                        |  |
|                                     |                                                          |             |                      |                                        |  |
| สำนำหน้า                            |                                                          | ~           | อื่นๆ โปรดระบุ       |                                        |  |
| ชื่อ (ไหย)                          |                                                          |             | บามสกุล (ไหย)        |                                        |  |
| ชื่อ (อังกฤษ)                       |                                                          |             | นามสกุล (อังกฤษ)     |                                        |  |
| เลขที่บัตรประชาชน                   |                                                          |             | ວັນ/ເຄື່ອນ/ປີ (ເກີດ) |                                        |  |
| อายุ (ปี)                           |                                                          |             | เชื้อชาติ            |                                        |  |
| สัญชาติ                             |                                                          |             | ศาสนา                |                                        |  |
| สัญชาติ                             |                                                          |             | ศาสนา                |                                        |  |

### ๔.๓. เลือกรูปแบบการสมัครที่ต้องการ

| ัสมัคร         |                                                                  |  |
|----------------|------------------------------------------------------------------|--|
| รูปแบบการสมัคร | rțauเลือก                                                        |  |
|                |                                                                  |  |
|                | តាកាកាលវរុសរយកលេខបាត់ តារា<br>សិកដា ហានបែបរបញ្ហាតាកាតិតែនេះប្រ 9 |  |
|                | สมครามขณะการทง<br>ชั้นสามาร์เป็นรอนุญาต 6(1)                     |  |
|                | อื่นสาขอรับในอนุญาต 6(2)                                         |  |
|                |                                                                  |  |
|                |                                                                  |  |
|                |                                                                  |  |
|                |                                                                  |  |
|                |                                                                  |  |
|                |                                                                  |  |
|                |                                                                  |  |
|                |                                                                  |  |
|                |                                                                  |  |
|                |                                                                  |  |
|                |                                                                  |  |
|                |                                                                  |  |
|                |                                                                  |  |

แล้อกประเภทการสมัคร เป็นสอบซ่อม เลือกระดับ และเลือกประเภท

| <b>้อมูลการสม</b> ัครสอบ        |                                 |                                         |                    | 向 หน้าแรก / ข้อมูลกา | รสมัครสอบ / สมัครรูปแบบสอบออนไลน์ |
|---------------------------------|---------------------------------|-----------------------------------------|--------------------|----------------------|-----------------------------------|
| ข้อมูลผู้สมัคร                  |                                 |                                         |                    |                      |                                   |
| 1.ข้อมูลสมัครสอบ 2.ที่อยู่ที่ดี | ดต่อได้สะดวก 3.ข้อมูลการศึกษา   | 4.ข้อมูลที่เกี่ยวข้อง 5.ประสบการณ์การอบ | รม 6.อัพโหลดเอกสาร |                      |                                   |
| ประเภทการสมัคร                  | สอบช่อม                         | ~ 🔶                                     | _                  |                      |                                   |
| ระดับ                           | ระดับกลาง                       | ~                                       | ประเภท             | วัสดุกัมมันตรังสี    | ~ <b>+</b>                        |
| สอบวิชา                         | 🗌 วิชากฎหมาย 🗌 วิชาด้านเทคนิค 🗌 | ภาคปฏิบัติ                              |                    |                      |                                   |

តា

๖. เลือกวิชาที่ต้องการสอบซ่อม เลือกได้เพียง ๑ วิชาเท่านั้น !

| ข้อมูลการสมัครสอบ              |                                            |                                      |                 | 向 หน้าแรก / ข้อมูลก | ารสมัครสอบ / สมัครรูปแบบสอบออนไลน์ |
|--------------------------------|--------------------------------------------|--------------------------------------|-----------------|---------------------|------------------------------------|
| ข้อมูลผู้สมัคร                 |                                            |                                      |                 |                     |                                    |
| 1.ข้อมูลสมัครสอบ 2.พื่อยู่ที่ผ | หิดต่อได้สะดวก 3.ข้อมูลการศึกษา 4.ข้อ      | มูลที่เกี่ยวข้อง 5.ประสบการณ์การอบรม | 6.อัพโหลดเอกสาร |                     |                                    |
| ประเภทการสมัคร                 | ສວນນ່ວນ                                    | ~                                    |                 |                     |                                    |
| ระดับ                          | ระดับกลาง                                  | ~                                    | ประเภท          | วัสดุกัมมันตรังสื   | ~                                  |
| สอบวิชา                        | 🗋 วิชากฎหมาย 📄 วิชาด้านเทคนิค 📄 ภาคปฏิบัติ |                                      |                 |                     |                                    |
|                                | T T T                                      |                                      |                 |                     |                                    |
|                                |                                            |                                      |                 |                     |                                    |

๗. ตรวจสอบข้อมูลในหัวข้อ ๑ – ๖ ให้ถูกต้อง

| ข้อมูล | งการสมัครสอบ                    |                    |                                    |             |           |                 | (ฏ) หน้าแรก / ข้อมูล | ลการสมัครสอบ / สมัครรูปแบบสอบออนไลน์ |
|--------|---------------------------------|--------------------|------------------------------------|-------------|-----------|-----------------|----------------------|--------------------------------------|
| ข้อมู  | ลผู้สมัคร                       |                    |                                    |             |           |                 |                      |                                      |
|        | 1.ข้อมูลสมัครสอบ 2.ที่อยู่ที่ดี | จิตต่อได้สะดวก 3.1 | อมูลการศึกษา 4.ข้อมูลที่เกี่ยวข้อง | 5.ประสบการถ | แ์การอบรม | 6.อัพโหลตเอกสาร |                      |                                      |
|        | ประเภทการสมัคร                  | สอบช่อม            |                                    | ~           |           |                 |                      |                                      |
|        | ระดับ                           | ระดับกลาง          |                                    | ~           |           | ประเภท          | วัสดุกัมมันตรังสี    | ~                                    |
|        | สอบวิชา                         | 🗌 วิชากฎหมาย 🗌 วิช | าด้านเทคนิค 📋 ภาคปฏิบัติ           |             |           |                 |                      |                                      |

เมื่อตรวจสอบเสร็จสิ้น เลือกบันทึกข้อมูล

| I Man'i Wa ( UJI AKAon'i Mato                                                                                                    |
|----------------------------------------------------------------------------------------------------|
| manaaastikkianamsekastaikhu 2 MB puluuutsiki, pdf                                                                                                    |
| สำเมาหลักฐานการสำนักทรอบรมหลักสูงร การปองกันอันตรายจากรังสี ระดัน 2 (สมัครระดับสูง)<br><mark>เมือกรับส์</mark> ในให้เดือกรับส์โต                      |
| ้ขมาลของไฟต์แอกสารต้องในเกิน 2 MB รูปแบบไฟต์ .pdf                                                                                                    |
| สำเนานอกสารอบรมและพลสอบ เพื่อประกอบการอื่นค่าขอต่ออายุในอนุญาต                                                                                        |
| LišantWal ในวินังเมือกฟิงส์โด<br>"ชนาดของไฟต์เอลกรรล์องวันเกิน 2 MB รูปแบบไฟล์ pdf                                                                    |
| สำนานอนุญาตเดิมที่นมดอายุ                                                                                                    |
| เลือกไฟส์ ในให้เลือกไฟส์โด<br>"ขนาลของไฟส์เอกสารต่องไม่เกิน 2 MB รูปแบบไฟล์ pdf                                                                       |
| เอกสารหลักฐานการลึดวัดชื่นป้องกันโรคดิดต่อไวรัสโคโรนา 2019 (COVID-19) ตามประกาศของสำนักงานปรมาญเพื่อสันดี (เฉพาะผู้สมัครที่เข้าพื้นที่ สมง. ในการสอบ) |
| <b>เลือกไฟล์</b> ไม่ได้เลือกไฟล์โด                                                                                                    |
| ้านาลของไฟเด้อกสารต่องไม่เกิน 2 MB รูปแบบไฟด์ pdf                                                                                                    |
| หมายเหตุ : เจ้าหน้าที่จะครางสอบความถูกต้องของข้อมูลโบฮมิคร และคือต่อกลับทางอื่นเอร่ไต้องทะเบียนสมัครไว้                                               |
| S downsta                                                                                                    |
|                                                                                                    |
|                                                                                                    |

๙. รอพิจารณาคุณสมบัติการสมัคร สามารถตรวจสอบสถานะได้ที่ ไอคอน ตรวจสอบสถานะ

| 🗕 📥 ตรวจอ | สอบสถานะ 🥜 แก้ไขข้อมูล | 🔒 เปลี่ยนรทัสผ่    | าน 🕒 ออกจากระบบ      |
|-----------|------------------------|--------------------|----------------------|
|           | ሰ หน้าแรก / ข้อ:       | มูลการสมัครสอบ / ส | มัครรูปแบบสอบออนไลน์ |
|           |                        |                    | Search:              |

๑๐.เมื่อ สถานะ แสดงเป็น ผ่านการพิจารณา ให้เลือก คลิกที่นี่ เพื่อเลือกโครงการสอบ

| 44 | สถานะ                                                                                                    | หมายเหตุ | แก้ไขข้อมูล |                 |
|----|----------------------------------------------------------------------------------------------------|----------|-------------|-----------------|
|    | ผ่านการพิจารณา กรุณาห่ารายการ<br>สมัคร หดสอบ ต่ออายุ ขึ้นหะเบียนเจ้า<br>หน้าที่ความปลอดภัยทางรังสี ที่หน้า<br>เมนูหรือ <b>คลิกที่นี</b> ่ เพื่อห่ารายการ |          | แก้ไขข้อมูล |                 |
|    | 1                                                                                                    |          |             | Previous 1 Next |
|    |                                                                                                    |          |             |                 |

#### ๑๑.เลือกโครงการสอบ

| <sup>2565</sup><br>33 | 65-2-455-OAPEzam63) เหรือที่ 33/2365 (ในเวลาราชการ) 18 ก.ค. 2565<br>สามาร์วิเมติร :<br>• สมัครทำบราบเอลนโลน์                                         |
|-----------------------|----------------------------------------------------------------------------------------------------|
|                       | สถามาสอบ :<br>• จ.เบื่องใหม่                                                                                                    |
|                       | เปิดรับสมัตรดั้งแต่วันที่ 21 มิ.ย. 2565 ถึง 5 ก.ค. 2565                                                                                              |
| 2565                  | 65-2-RSO-OAPExam6(3) : ตะั้งที่ 34/2565 (ในเวลาราชการ) 20 ก.ศ. 2565                                                                                  |
| 34                    | สถานรับสติดรู                                                                                                    |
|                       | สถานที่สอบ :                                                                                                    |
|                       | <ul> <li>ห้องอยามหองทรังสอร์ ฉาคาร์ 1912 สำนักงานประกอฐเพื่อสนด์</li> <li>เป็นข้างสามาร์ และสามาร์ 1912 สำนักงานประกอฐเพื่อสนด์</li> </ul>           |
|                       |                                                                                                    |
| 2565<br><b>35</b>     | 68-2-R50-OAPExam8(3) : ตรั้งที่ 35/2565 (ในเวลาราชการ) 21 ก.ค. 2565<br>สถามก็วัฒณ์ต :<br>• สมัยตายารรรบอลนโลน์                                       |
|                       | สถานที่สอบ :<br>• ห้องอบรมตอมพิวเตอร์ อาคาร 4 ขั้น 2 สำนักงานปรมาณูเพื่อสันติ                                                                        |
|                       | เปิดรับสมัตรดั้งแต่วันที่ 21 มิ.ฮ. 2565 ถึง 5 ก.ต. 2565                                                                                              |
|                       |                                                                                                    |
| 1 RSC<br>นไลน์        | λ-e-Exam6(3) : รับสมัครการทดสอบความรู้ความสามารถเพื่อขอรับใบอนุญาตเจ้าหน้าที่ความปลอดกับทางรังสี ประจำปังบประมาณ พ.ศ. 2565 (กาคทฤษฎีทุกระดับ) ทดสอบแ |

Previous 1 Ne

๑๒. อ่านรายละเอียดกำหนดการในโครงการที่เลือก และเลือก กดเพื่อสมัคร

|                                            | 🙆 หน้านอก / กระคานภาพรรมสมม / สมัครูปน่วมแสมม                                                                                                    |
|--------------------------------------------|----------------------------------------------------------------------------------------------------|
| ามสามารถเพื่อขอรับใบ<br>ันดิภูมิกาด (ปสก.) | iอนุญาตเจ้าหน้าที่ความปลอดภัยทางรังสี ประจำปีงบประมาณ พ.ศ. 2565 (ภาคทฤษฎีทุกระดับ) ทดสอบ ณ                                                                         |
| 20 ก.ค. 2565                               |                                                                                                    |
|                                            |                                                                                                    |
| ำนักงานปรมาณูเพื่อสันดิ                    | ]                                                                                                    |
| วันที่ 21 มิถุนายน 2565                    |                                                                                                    |
| วันที่ 5 กรกฎาคม 2565                      |                                                                                                    |
| วันที่ 7 กรกฎาคม 2565                      | -                                                                                                    |
| วันที่ 20 กรกฎาคม                          |                                                                                                    |
| 2565                                       |                                                                                                    |
| วันที่ 1 สิงหวดน 2565                      |                                                                                                    |
|                                            | ามสามารถเพื่อขอรับใน<br>หลัดมีภาค (ปสก.)<br>20 ก.ค. 2565<br>วันที่ 21 มิถุบายบ 2565<br>วันที่ 2 กรกฎาคม 2565<br>วันที่ 7 กรกฎาคม 2565<br>วันที่ 20 กรกฎาคม<br>2565 |

## ๑๓. อ่านรายละเอียดอีกครั้ง เลือกยอมรับเงื่อนไข และกรอกข้อมูลใบสมัคร

|   | 1 ต้องท่านการทดสอบความรู้ความสามารถคามประกาศ สำนักงานปรมารูแข้ออันดี เรื่อง การเป็นแจ้าหน้าที่ความปออดภัยทางรังลี พ.ศ. 2563<br>2. ยืนค่าขอวันใบอนุญาตเจ้าหน้าที่ความปออดภัยทางรังลี หรือมต่วยเอกสารแองหลักฐานที่ถูกต่องและครบย่วม |
|---|----------------------------------------------------------------------------------------------------|
| a | ดตั้งโปรแกรม Cisco Webex Meeting เพื่อใช้เป็นข่องทางการเข้าห้องพลสอบออนไลน์ เจ้าหน้าที่จะใช้ข่องทางนี้ในการคุมสอบ ต้องท้าอย่างไร                                                                                                  |
|   | ดาวบ์โหลดโปรแกรม คลั๊กที่นี่ ริธีสิตตั้งโปรแกรม Cloco Webex Meetings บบ Windows และการเข้าดลิ๊กที่นี่                                                                                                    |
|   | ) ຄະນວັນເລື້ອນໃນ                                                                                                    |
|   | เลขที่มีอาประชาวยน                                                                                                    |
|   | 29 rounizapitusites                                                                                                    |

#### ๑๔.ตรวจสอบข้อมูล และเลือก บันทึกข้อมูล

|                                                                                           | Ū         | Ű |           |  |  |  |
|-------------------------------------------------------------------------------------------|-----------|---|-----------|--|--|--|
|                                                                                           | อายุ (ปี) |   | เชื้อชาติ |  |  |  |
|                                                                                           | สัญชาติ   |   | ศาสนา     |  |  |  |
| หมายเหลุ : เจ้าหน้าที่จะตรวจสอบความถูกต่องของข้อมูลไมชมีดร และจะแจ้งคลพิจารณาทางรรบบส่อไป |           |   |           |  |  |  |
| <ul> <li>B shuñnskap</li> <li>O staunsku</li> </ul>                                       |           |   |           |  |  |  |

๑๕.เสร็จสิ้นการสมัครการสมัครสอบซ่อม ภาคทฤษฎี (สอบ ๑ วิชา) หรือ สอบซ่อมภาคปฏิบัติ หากพบปัญหา สามารถติดต่อเจ้าหน้าที่ได้ที่ ๐๒ ๕๖๒ ๐๑๓๔ หรือ ๐๒ ๕๙๖ ๗๖๐๐ ต่อ ๔๓๐๘